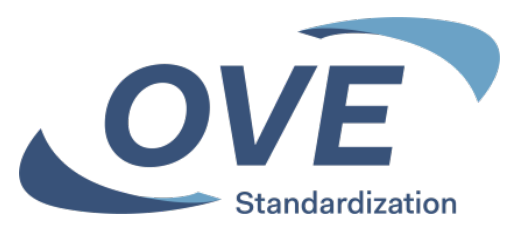

# Einrichten des Collaboration Platform Newsletter

Neue Dokumente von OVE, CENELEC und IEC Working Groups

Ing. Martin Steiner 2025-02

OVE Österreichischer Verband für Elektrotechnik Eschenbachgasse 9 | 1010 Wien T +43 1 587 63 73-0 ove@ove.at | www.ove.at

## **Collaboration Platform**

Newsletter konfigurieren

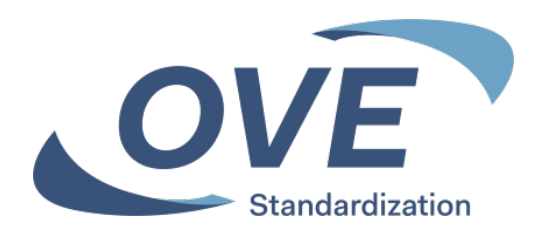

## Einstiegsmöglichkeit

| Server            | Collaboration<br>Platform |
|-------------------|---------------------------|
| www.ove.at        | Х                         |
| www.cencenelec.eu | Х                         |
| www.iec.ch        | Х                         |

Für alle Tools ist die Anmeldung mit den Zugangsdaten erforderlich

Das Tool kann nur von Personen genutzt werden, die in ein nationales Spiegelgremium oder eine IEC-/CENELEC-Working-Group aufgenommen wurden und damit eine Zugangsberechtigung für ein IEC bzw. CENELEC Technical Committee (TC) erhalten haben.

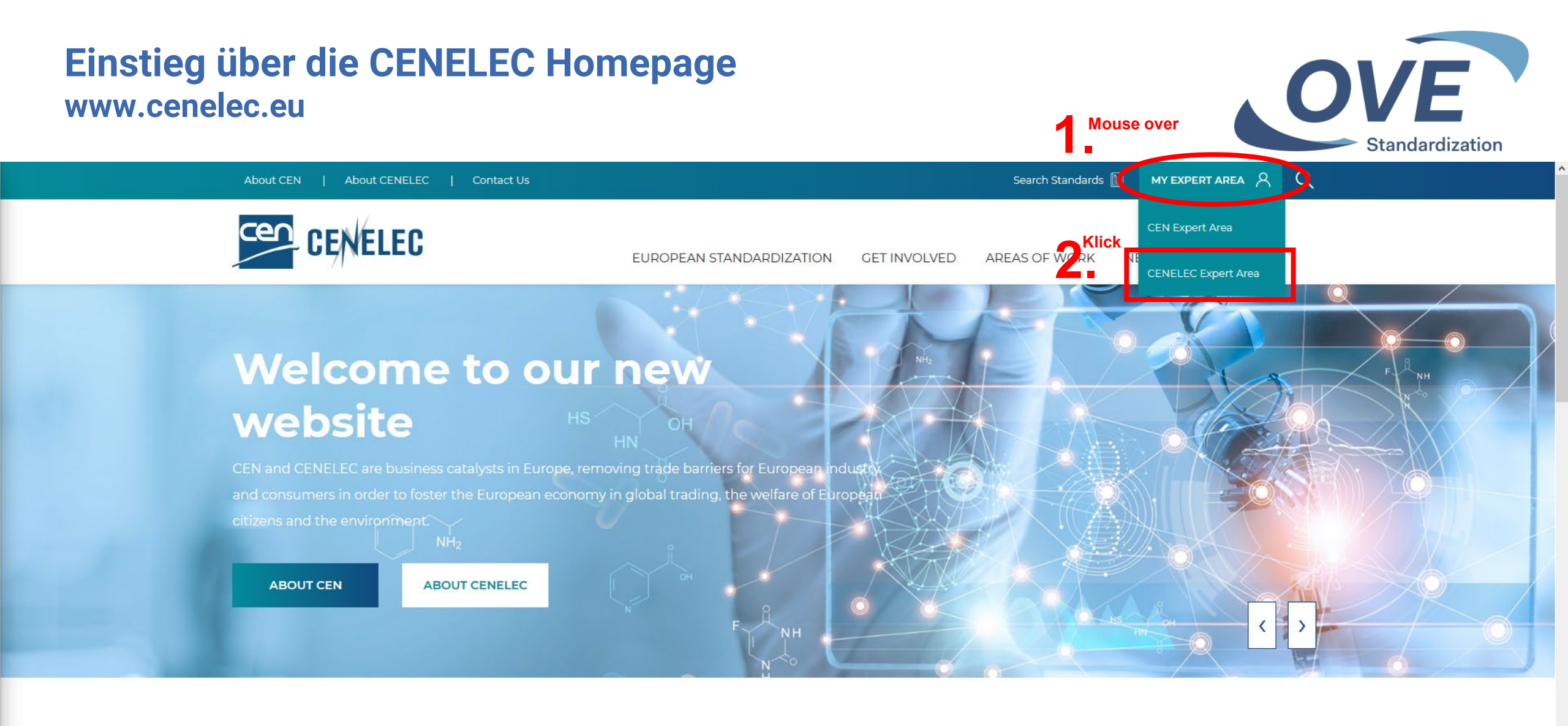

#### LATEST NEWS

VIEW ALL NEWS

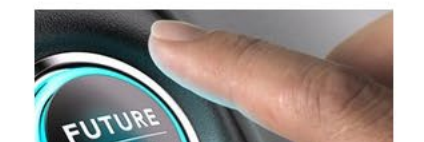

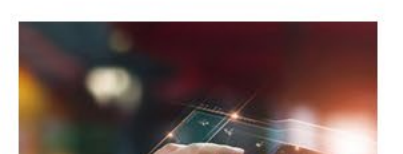

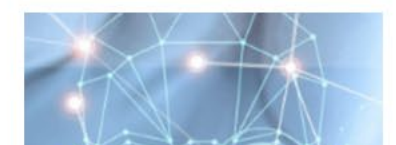

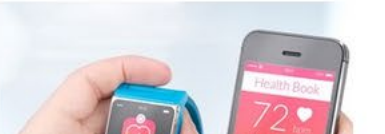

### Einstieg über die CENELEC Homepage www.cenelec.eu

**HHHH** 

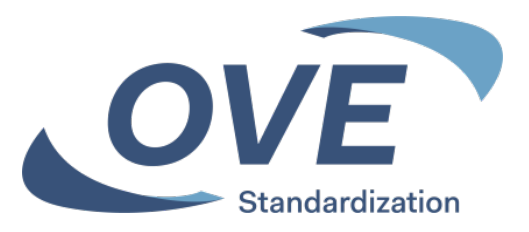

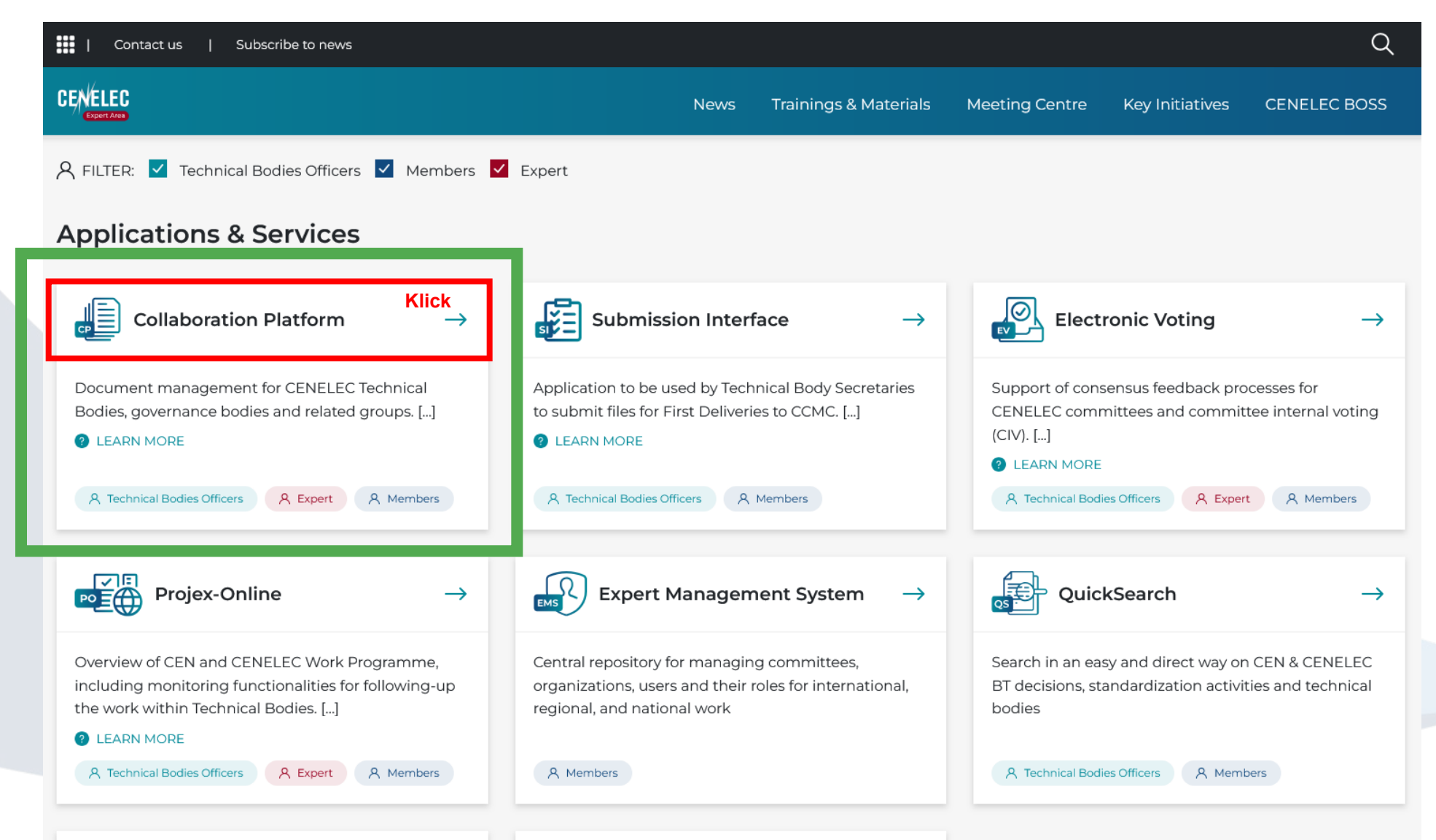

### Einstieg über die IEC Homepage www.iec.ch

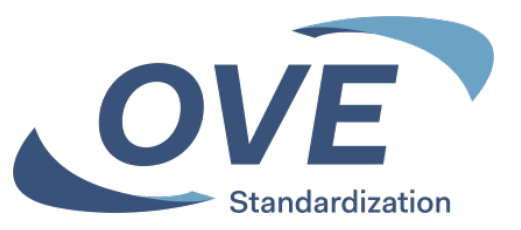

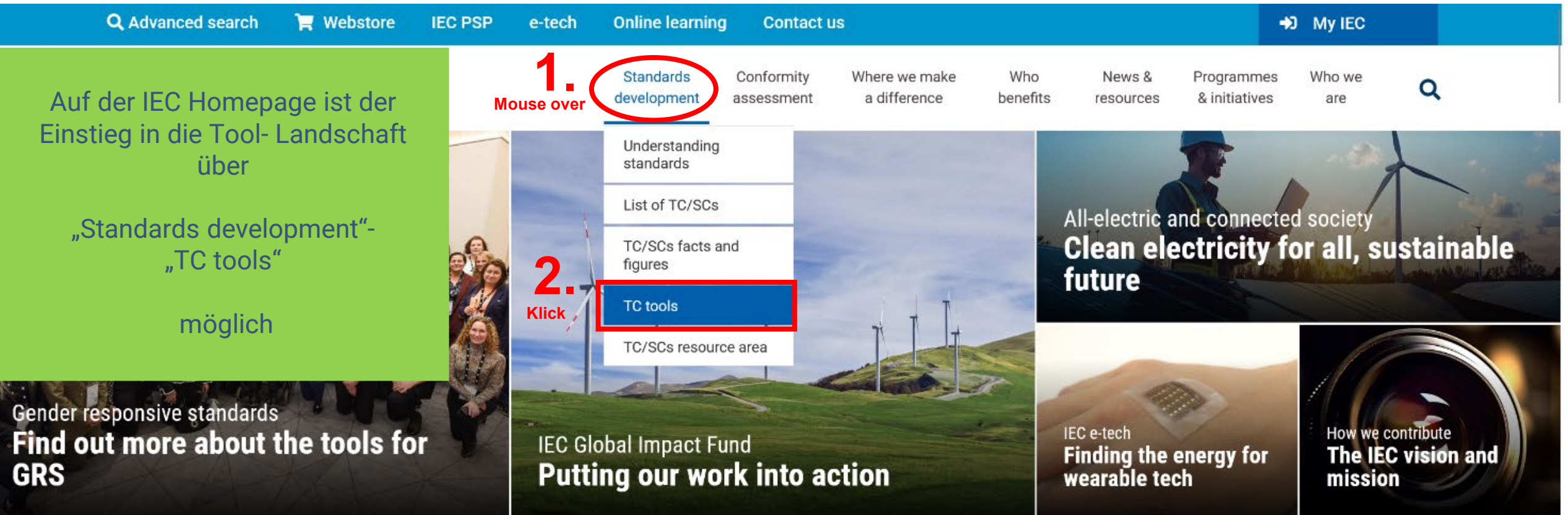

### Einstieg über die IEC Homepage www.iec.ch

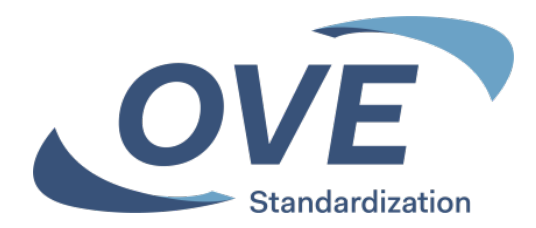

Q

#### ➔ My IEC **Q** Advanced search Webstore IEC PSP Contact us e-tech Online learning International Standards Conformity Where we make Who Programmes Who we News & Electrotechnical benefits a difference & initiatives are development assessment resources Commission

Home / Standards development / Technical committees tools

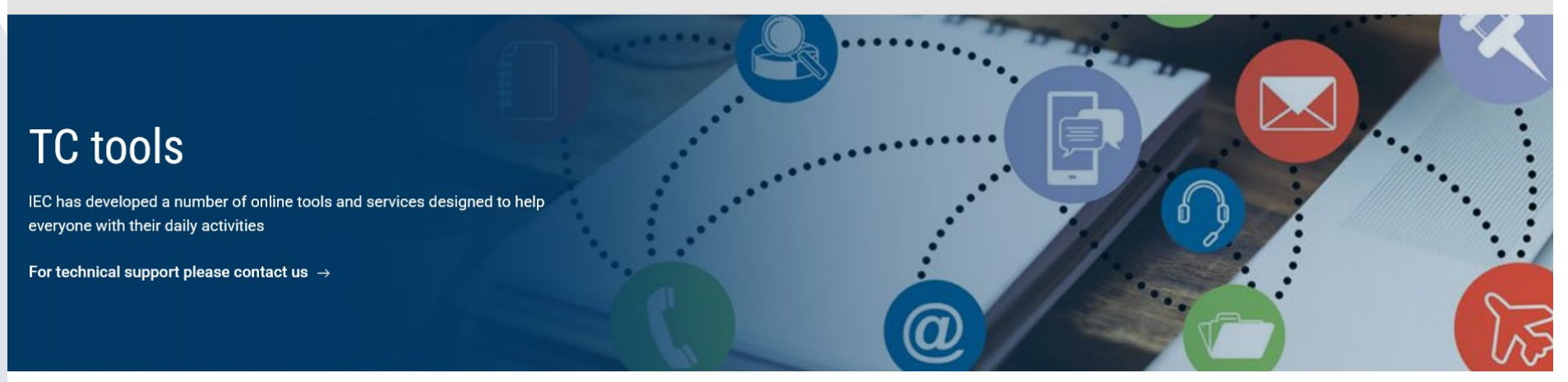

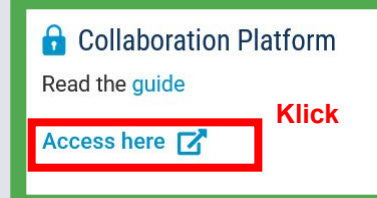

#### 🔒 My IEC

Personalized workspace of preferences with regard to participation in TCs, documents and notifications

Web conferencing
 Read the guide
 Access here <sup>7</sup>

Read the guide

Access here

**Expert** management system

Meeting registration system Read the guide

Access here

#### New projects

Weekly alert of all approved new projects posted over the last seven days

Read more  $\rightarrow$ 

#### TC/SCs Resource area

Resources for IEC technical committees and subcommittees

Access here  $\rightarrow$ 

#### 🔒 My New docs

Weekly alert of all documents posted over the last seven days

Read more 🗹

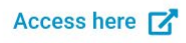

### Anmeldung bei allen Tools erforderlich

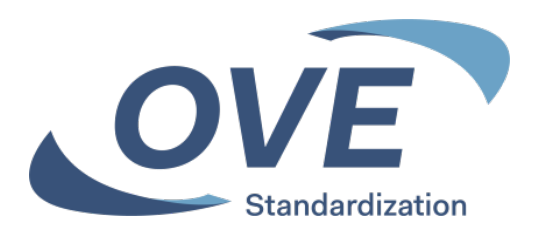

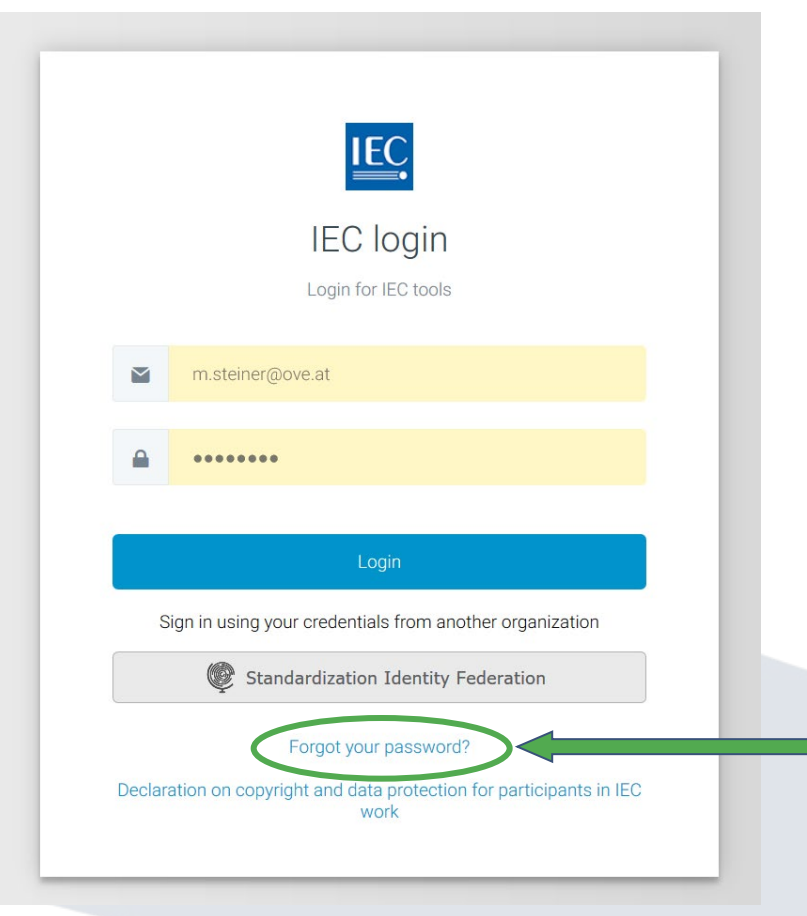

Für alle vorgestellten Tools ist die Anmeldung mit Ihren Zugangsdaten erforderlich.

Mit Ihrer E-Mail Adresse als Loginname.
 Mit Ihrem gewählten Passwort.
 Ihre Login Daten sind am OVE, CENELEC und IEC Server gleich.

Zugangsdaten erhalten alle Personen die in ein Normengremium aufgenommen wurden.

Über "Forgot your password" können Personen die in ein Gremium aufgenommen wurden beim Ersteinstieg Ihr Passwort festlegen.

## **COLLABORATION PLATFORM**

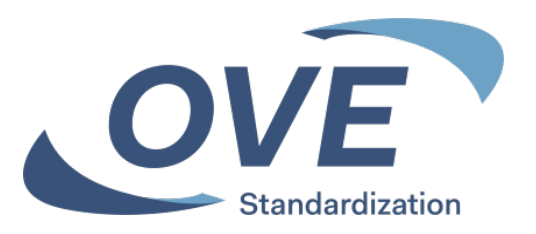

- Collaboration Platform
  - Informationsplattform f
    ür Komitees
  - Folgende Dokumente werden f
    ür jene Komitees bereitgestellt, in denen man selbst mitarbeitet:
    - Einladungen zu Sitzungen und Sitzungsprotokolle
    - Entwürfe
    - Arbeitspapiere
  - Einstieg von OVE-, CENELEC- und IEC-Homepage möglich

**Collaboration Platform** Startseite

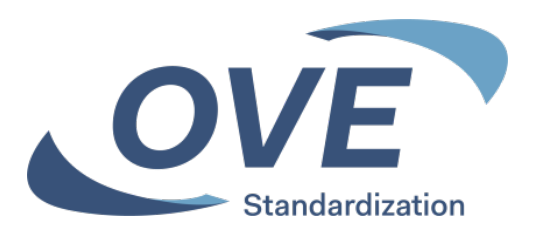

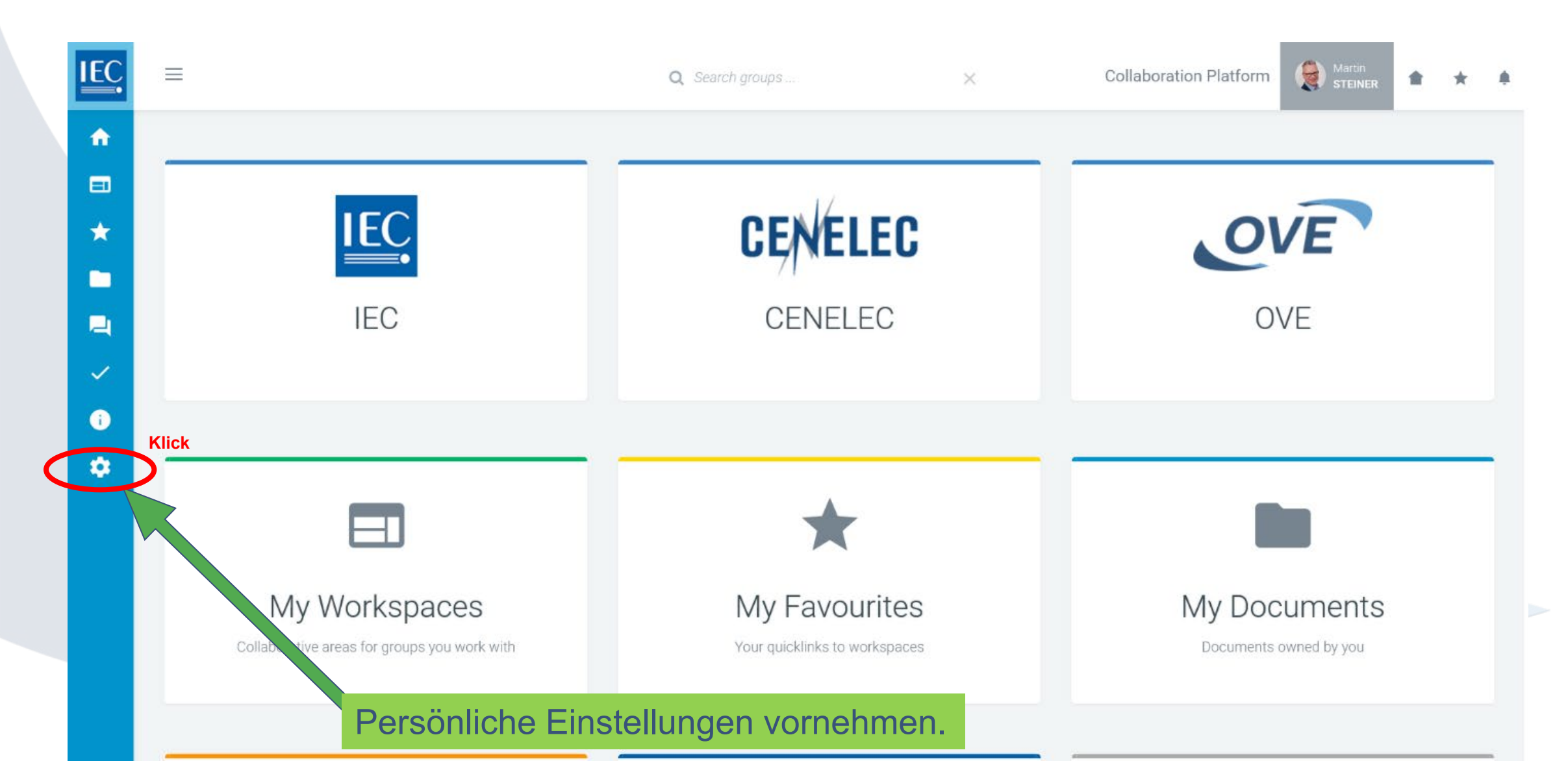

### **Collaboration Platform** Persönliche Einstellungen – Newsletter Konfiguration

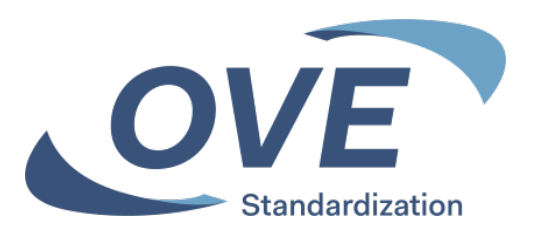

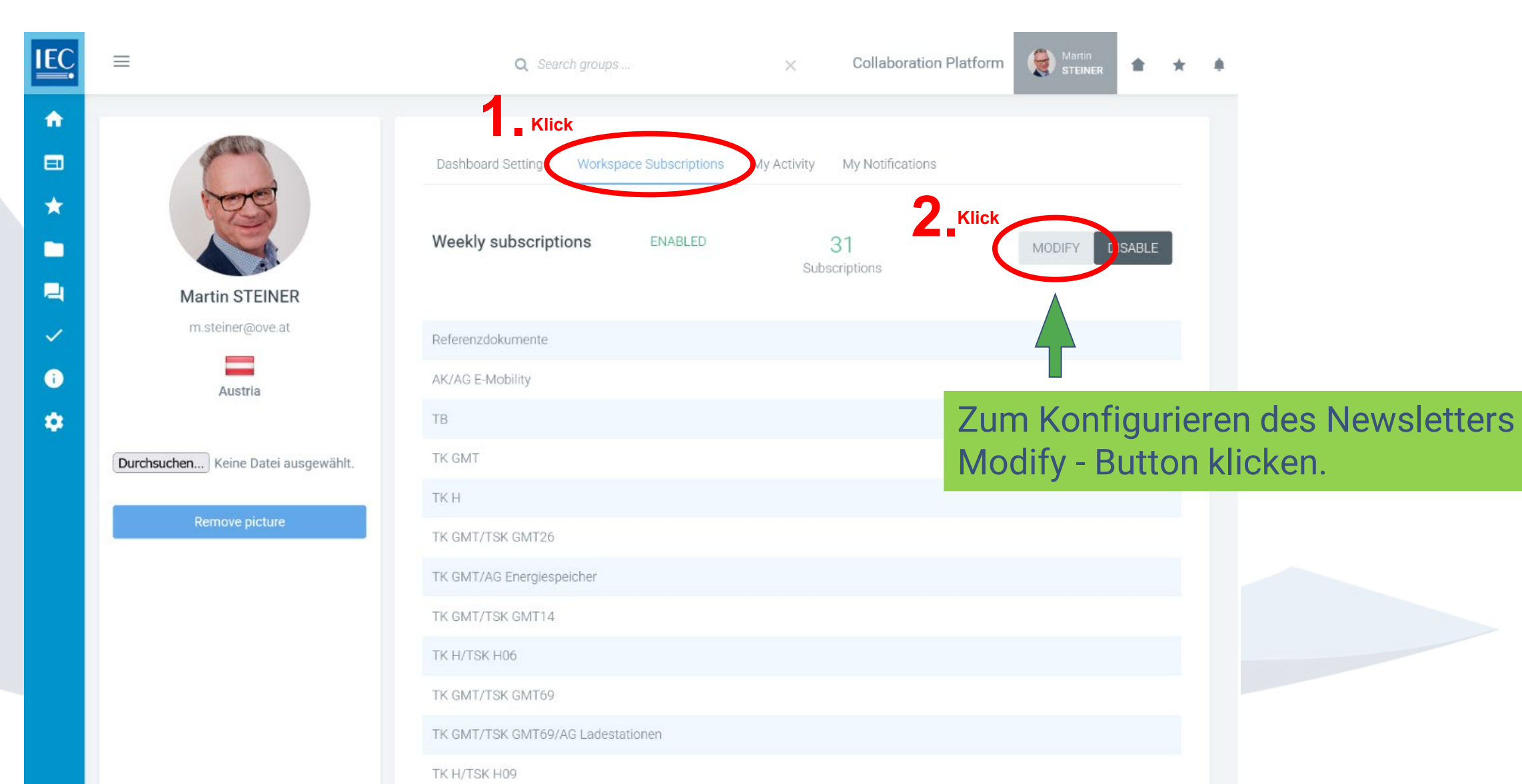

### **Collaboration Platform Persönliche Einstellungen – Newsletter Konfiguration**

| Collaboration Platform<br>Persönliche Einstellungen – Newsletter Konfiguration |                                     |                                            |                                                                      |                                                                                     |                 |  |  |
|--------------------------------------------------------------------------------|-------------------------------------|--------------------------------------------|----------------------------------------------------------------------|-------------------------------------------------------------------------------------|-----------------|--|--|
| IEC                                                                            |                                     | Q Search groups                            | × Collaboration                                                      | Platform                                                                            | itandardization |  |  |
| ŵ                                                                              |                                     | Nach been                                  | den der Auswahl – nicht                                              | vergessen, die Auswahl                                                              | zu speichern!   |  |  |
| =                                                                              |                                     | Dashboard Settings Workspace Subscriptions | My Activity My Notifications                                         |                                                                                     |                 |  |  |
| *                                                                              |                                     | Weekly subscriptions ENABLED               | 31<br>Subscriptions                                                  | SAVE CANCEL                                                                         |                 |  |  |
| 2                                                                              | Martin STEINER                      |                                            |                                                                      |                                                                                     |                 |  |  |
| ~                                                                              | m.steiner@ove.at                    | CENELEC                                    |                                                                      | +                                                                                   |                 |  |  |
| •                                                                              | Austria                             | OVE                                        |                                                                      |                                                                                     |                 |  |  |
| -                                                                              | Durchsuchen Keine Datei ausgewählt. | Referenzdokumente                          |                                                                      |                                                                                     |                 |  |  |
|                                                                                | Remove picture                      | AK                                         | Auswahl - Sc                                                         | hiebeschalter für die                                                               | Gremien         |  |  |
|                                                                                |                                     | AK                                         | betätigen, über die Sie Informationen<br>Newsletter erhalten wollen. |                                                                                     |                 |  |  |
|                                                                                |                                     | AK/AG E-Mobility                           |                                                                      |                                                                                     |                 |  |  |
|                                                                                | Klick                               | AK/AG Plattform Smart Energy               | Es stehen nur<br>für die Sie ein                                     | Es stehen nur Gremien zur Auswahl,<br>für die Sie eine Berechtigung erhalten haben. |                 |  |  |
|                                                                                |                                     | ТР                                         |                                                                      |                                                                                     |                 |  |  |

### **Collaboration Platform** Weekly Newsletter

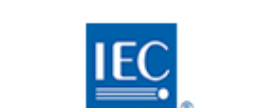

### **Collaboration Platform**

#### Weekly notification

From: IEC Collaboration Platform

#### To: Martin STEINER

Subject: CP - New content available - OVE | 2019-05-11 / 2019-05-17

#### TK GMT

#### prOVE-EN60317-0-4\_20160615.pdf Entwurf OVE EN IEC 60137-0-4 - Specifications for

particular types of winding wires -- Part 0-4: General requirements - Glass-fibre wound, resin or varnish impregnated, bare or enamelled rectangular copper wire /Folders /Entwürfe

Entwurf OVE EN IEC 60317-0-2 - Specifications for

particular types of winding wires -- Part 0-2: General requirements - Enamelled rectangular copper wire

prOVE-EN60317-0-2\_20190615.pdf

File upload

File upload

2019-05-15

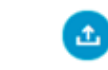

£

2019-05-15

File upload

2019-05-15

File upload

2019-05-15

#### TK K

/Folders /Entwürfe

prOVE-EN60317-0-4\_20160615.pdf Entwurf OVE EN IEC 60317-0-4 /Folders /Entwürfe

prOVE-EN60317-0-2\_20190615.pdf Entwurf OVE EN IEC 60317-0-2

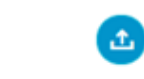

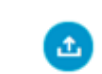

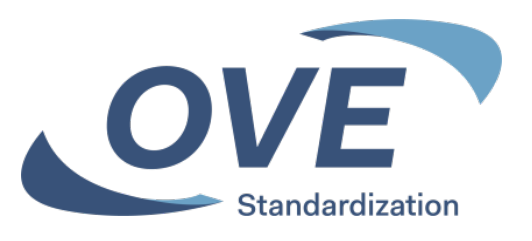